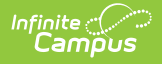

## TL (Testing Online and Barcode Report) (Indiana)

Last Modified on 03/11/2024 8:45 am CDT

This report is no longer supported or updated by Infinite Campus. The flat file reports will remain available in the Infinite Campus system until the 2023-2024 school year. Schools can continue to use the flat file reports as needed until then, but Infinite Campus no longer provides any support.

Data Exchange was designated as the sole source of truth for all data for the purposes of required reports beginning with the 2021-2022 school year. Please refer to the Indiana Ed-Fi documentation for additional information about current state reporting practices / procedures using the Data Exchange Ed-Fi System.

Report Logic | Generating the Extract | Testing Online and Barcode Report Layout

#### **PATH:** *IN State Reporting > TL*

This report gathers student information used to populate student-level information for online testing and barcode labels for the ECA, ISTEP+, IREAD3, and the WIDA tests during the testing cycle for each test administration window. The barcode labels and online information help reduce the exam's time requirements and ensures more accurate student information.

# **Report Logic**

- When the student is in a course where the State Code value is the test selected on the extract editor, the Primary teacher reports.
  - The teacher has a District Assignment (set on the section); however, the report considers the Primary Teacher area of the section and not the District Assignment Title.
  - The teacher whose Staff History Start/End Date falls in the report date range reports.
  - If there is not a Primary Teacher during the report date range, the **Teacher Email Address** column reports N/A.
  - The course must be in an instructional period.
- If a student is LEP, only accommodations A: Read Aloud and E: Extended Time report for the ECA, ISTEP+, and/or IREAD assessments.

The following logic applies when the students being reporting are **Testers** (students taking a test for the first time).

Path to State Grade Levels in Campus: System Administration > Calendar > Calendar > Grade Levels > State Grade Level

| Collection              | Report Logic                                                                                                    | Extract<br>Example<br>(Click to<br>Enlarge)                                                                                                    |
|-------------------------|----------------------------------------------------------------------------------------------------|----------------------------------------------------------------------------------------------------|
| Multiple<br>Collections | This option allows you to generate records for one or more the following<br>reports at once: ISTEP, IREAD3, and WIDA. All extract editor selections will<br>apply to all reports. | INTERNATIONAL DESCRIPTION DESCRIPTION DESC |

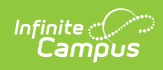

| Collection | Report Logic                                                                                                    |                                                                                                    | Extract<br>Example<br>(Click to<br>Enlarge)                                                                                                    |  |  |
|------------|----------------------------------------------------------------------------------------------------|----------------------------------------------------------------------------------------------------|----------------------------------------------------------------------------------------------------|--|--|
| ECA        | The ECA Collections the ECA tests.                                                                                                    | Ancolution Section Section And Ancolution Section And Ancolution Section And Ancolution And Ancolution Ancolution And Ancolution And Ancolution And Ancolution And Ancolution And Ancolution And Ancolution And Ancolution And Ancolution And Ancolution And Ancolution And Ancolution And Ancolution And Ancolution Ancolution A |                                                                                                    |  |  |
|            | When<br>Collection<br>Period is                                                                                                    | Then the collection reports                                                                                                    | - 100981 PM<br>- 200981 C 40<br>- 200981 C 40<br>- 200<br>- 200<br>- |  |  |
|            | 1, 2, 3, or 5                                                                                                    | all students that meet the report criteria effective on<br>the date the report is run.                                                                                                    | Januardinen Jähelinkan 500<br>500                                                                                                    |  |  |
|            | 4                                                                                                    | all students that meet the report criteria between the<br>Start and End Date of the report range.                                                                                                    | 9. Barifanana                                                                                                    |  |  |
| ILEARN     | When Period 3 is sel<br>students that meet to<br>the report range.<br>Students only report<br>Start Date where the<br>Range.<br>Students actively en<br>matching the Test(s)<br>Students who have to<br>number matching th<br>• the student wit<br>class<br>AND<br>• the student has<br>Reported Gradi<br>Reports a single reco                                                                                                    | ected for Collection Period, this collection reports all<br>the reporting criteria between the Start and End Date of<br>twhen they have an enrollment starting on or after the<br>e enrollment is still active on the End date of the Date<br>rolled in a course with a Course State Code number<br>) selected in the Extract Editor.<br>withdrawn from a course with a Course State Code<br>e Test(s) selected in the Extract Editor are included when<br>hdrew/stopped taking the course prior to the last day of<br>a grade assigned to the course that is tied to a State<br>ng Task.                                                                                                    | Section         Section           Sec 0         -           Section of the banks         Home           Section of the banks         Home           <                                                                                                    |  |  |
| ISTEP      | The ISTEP Collection<br>extract editor and w<br>Homeroom classes of<br>Editor for this field to<br>Students whose enro<br>Enrollments tab are<br>When Period R is sel<br>Math Retest checkbo<br>marked on their Enro<br>record reports for ear                                                                                                    | Jackson         Backson           Back Processor         Back Processor           Statistic region         Formation           Statistic region         Formation                                                                                                    |                                                                                                    |  |  |
| IREAD3     | <ul> <li>The IREAD3 Collection reports student(s) according to the Collection Period selected.</li> <li>Collection Period 1 reports 3rd Grade students not exempt from taking the IREAD-3 (Indiana Reading Evaluation And Determination) assessment and students in any other grade who will participate in the IREAD-3 assessment.</li> <li>Collection Period 3 reports students in any grade who will participate in IREAD-3 summer retest.</li> </ul> |                                                                                                    | Institute         Jackstein           Jachen (Leg)         Restand aufgehötetetetetetetetetetetetetetetetetetet                                                                                                    |  |  |

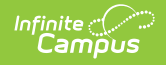

| Collection | Report Logic                                                                                                    | Extract<br>Example<br>(Click to<br>Enlarge)                                                                                                    |
|------------|----------------------------------------------------------------------------------------------------|----------------------------------------------------------------------------------------------------|
| WIDA       | <ul> <li>The WIDA collection reports students marked as WIDA on their most recent current, active enrollment.</li> <li>The following accommodations are reportable when the WIDA assessment is selected: <ul> <li>P: Regular Paper Format</li> <li>L: Large Print</li> <li>1: Braille: UEB and/or UEB with Nemeth Contracted</li> <li>2: Braille: EBAE/Nemeth Contracted</li> </ul> </li> </ul> | Nacion         Sectaria           Sectaria         Researce destructions           Sectaria         Researce destructions           Sectaria         Researce destructions           Participation         Researce destructions           Participation         Sectaria           Participation         Sectaria           Participation         Sectaria           Participation         Sectaria           Interface         Sectaria           Sectaria         Sectaria           Sectaria         Sect |

# **Generating the Extract**

- 1. Select one of the **Collections** to generate.
- 2. Select the **Collection Period**:

An exception to the following logic is that students who have withdrawn are only reported when they meet the following criteria: Dropped the class before the last day of class, has as a Grade tied to a State Reported Grading Task AND meets the criteria indicated in the Report Logic section.

| Collection<br>Period                              | This Collection Period reports                                                                                                    |
|---------------------------------------------------|----------------------------------------------------------------------------------------------------|
| Collection 1<br>(or Period 1, 2, 3,<br>5 for ECA) | all students who are active on the day the report is run report. The report selects students based on student enrollment AND current course schedule.                                    |
| Collection 2 (or<br>Period 4 for ECA)             | students who meet the following criteria:<br>- Enrollment begins on or after the Start Date of the report's Date Range; AND<br>- Enrollment is active ON the End Date of the Date Range. |
| Period R                                          | students that are Grade 10 Retesters. This Collection Period only reports for the ISTEP Collection.                                                                                      |

- 3. Enter a Date Range. (Does not apply to all Collections)
- 4. Select one of the following Tests (ILEARN Only)
  - 1. 3024: ILEARN Biology
    - 2. 1540: ILEARN U.S. Government

#### 5. Set up the following Grades Level and Class Period options:

| Collection                   | Extract Options                                                                                                |
|------------------------------|----------------------------------------------------------------------------------------------------|
| ISTEP                        | Select the appropriate grades.<br>Select the <b>Homeroom</b> checkbox or enter the appropriate <b>Period</b> . |
| ECA, ILEARN, IREAD3, or WIDA | N/A                                                                                                    |

- 6. Select one of the following Sort By options (ILEARN Only):
  - 1. Collection
  - 2. Student Identifier
- 7. Select one of the following formats:
  - Comma Separated
  - HTML
  - XML
- 8. Select the calendar(s) to include in the report.
- 9. Click Generate Now or Submit to Batch.

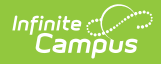

Tip: The Batch Queue tool is used by some districts/states to generate large, system-intense reports. See the Batch Queue help article for more information.

# **Testing Online and Barcode Report Layout**

| Element Name                 | Description                                                                 | Type,<br>Format, and<br>Length | Campus Database    | Campu<br>Locatic                                                 |
|------------------------------|-----------------------------------------------------------------------------|--------------------------------|--------------------|------------------------------------------------------------------|
| School Number                | The state assigned School ID<br>where the student is being<br>tested.       | Numeric, 4<br>digits           | School.number      | System<br>Adminis<br>Resourc<br>School :<br>Detail ><br>School I |
| Last Name                    | The student's last name.<br>This field is only included<br>in HTML format.  | Alphanumeric,<br>N/A           | Identity.lastName  | Census<br>> Demo<br>> Perso<br>Informa<br>Last Na                |
| First Name                   | The student's first name.<br>This field is only included<br>in HTML format. | Alphanumeric,<br>N/A           | Identity.firstName | Census<br>> Demo<br>> Perso<br>Informa<br>First Na               |
| Student Test<br>Number (STN) | The official Student Test<br>Number (STN) assigned to the<br>student.       | Numeric, 9<br>digits           | Person.stateID     | Census<br>> Demo<br>> Perso<br>Identifie<br>Student              |

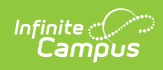

| Element Name              | Description                                                                                                    | Type,<br>Format, and<br>Length                                                                                                    | Campus Database                | Campu<br>Locatic                                                  |
|---------------------------|----------------------------------------------------------------------------------------------------|----------------------------------------------------------------------------------------------------|--------------------------------|-------------------------------------------------------------------|
| Enrolled Grade            | The grade in which th student is enrolled.                                                                                                    | Alphanumeric,<br>2 characters                                                                                                    | GradeLevel-dep20101.stateGrade | System<br>Adminis                                                 |
|                           | If there Then are                                                                                                    |                                                                                                    |                                | Calenda<br>Grades<br>Grade L                                      |
|                           | multiplethe grenrollmentslevelin the yearthe laand theenrolldates don'treportoverlapreport                                                                                                    | rade<br>set on<br>ist<br>lment<br>ts.                                                                                                    |                                |                                                                   |
|                           | multiplethe grenrollmentslevelthat havethe Proverlappingenrolldatesreport                                                                                                    | rade<br>set on<br>rimary<br>Iment<br>ts.                                                                                                    |                                |                                                                   |
|                           | multiple the gr<br>Primary level<br>enrollments the<br>that have enroll<br>overlapping with t<br>dates highe<br>enroll<br>repor                                                                                                    | rade<br>set on<br>Iment<br>:he<br>:st<br>ImentID<br>ts.                                                                                        |                                |                                                                   |
| Primary<br>Exceptionality | The exceptionality and<br>describes the special<br>education student's peligibility classification<br>the <b>Primary Except</b><br><b>Codes</b> following this<br>The following collection<br>report locked IEPs that<br>not been end dated be<br>date on which the rep<br>generated:<br>• ISTEP, IREAD3, at<br>WIDA - Period 1<br>• ECA - Periods 1,<br>5 | ea that Numeric, 2<br>digits<br>primary<br>n. See<br><b>ionality</b><br>table.<br>ons only<br>at have<br>by the<br>port is<br>and<br>2, 3, and | Enrollment.<br>disability1     | Student<br>Informa<br>Special<br>Enrollm<br>Editor ><br>Disabilit |

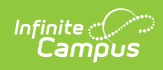

| Element Name     | Description                                                                                                    | Type,<br>Format, and<br>Length | Campus Database | Campu<br>Locatic                                     |
|------------------|----------------------------------------------------------------------------------------------------|--------------------------------|-----------------|------------------------------------------------------|
| Section 504 Plan | <ul> <li>Identifies whether the student is covered by a Section 504</li> <li>Plan. A Section 504 Plan allows a student that does not have an IEP to take the test with accommodations.</li> <li>If CSEP is selected on the enrollment, C reports.</li> <li>If CSEP is NOT selected and the student has an active Section 504 record on the Effective date or within the Date Range of the report and <ul> <li>the student has NO active IEPs, Y reports.</li> <li>the student has an IEP and they are already eligible for test accommodations, N reports.</li> </ul> </li> <li>Otherwise, N reports.</li> </ul> | Alphanumeric,<br>1 character   | Calculated      | Student<br>Informa<br>Progran<br>Particip<br>Section |

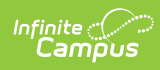

| Element Name   | Description                                                                                                    | Type,<br>Format, and<br>Length  | Campus Database                       | Campu<br>Locatic                        |
|----------------|----------------------------------------------------------------------------------------------------|---------------------------------|---------------------------------------|-----------------------------------------|
| Accommodations | Identifies the<br>accommodations, if there are<br>any, that are to be given to<br>this student.<br>Accommodations report when<br>they are selected on the Test<br>Accommodations tab and<br>associated with a Test Code<br>that has a Standard Code<br>reporting.<br>• If there is no<br>Accommodations<br>Record, N reports.<br>• If multiple<br>accommodations are<br>selected and ALL have<br>an N in the value field on<br>the data dictionary,<br>N reports.<br>• If multiple<br>accommodations are<br>selected,<br>accommodations are<br>selected,<br>accommodations that<br>have an N in the value<br>field on the data<br>dictionary do not report.<br>For example, 3<br>Accommodations are<br>present with the values<br>of A, B, and N. Only AB<br>reports.<br>Allowable Codes<br>• A, E, L, P, S, T, 1, 5,<br>• ILEARN only: B, H, M, R,<br>V<br>• or any combination of<br>the letters and numbers | Alphanumeric,<br>1-5 characters | TestAccommodations.testAccommodations | Student<br>Informa<br>General<br>Accomn |

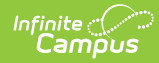

| Element Name                             | Description                                                                                                    | Type,<br>Format, and<br>Length | Campus Database                      | Campu<br>Locatic                                    |
|------------------------------------------|----------------------------------------------------------------------------------------------------|--------------------------------|--------------------------------------|-----------------------------------------------------|
| English<br>Language<br>Proficiency Level | <ul> <li>Identifies whether the student qualifies for LEP services based on the Result found on their selected LEP Assessment.</li> <li>Valid Values <ul> <li>N - No reports if the Result on the selected LEP Assessment is 5 or 6.</li> <li>Y - Yes reports if the Result on the selected LEP Assessment is 1, 2, 3, or 4. The student was assessed on the Alternate WIDA for Special Education Students (an assessment where the State Code is 10).</li> </ul> </li> <li>How the LEP Assessment Date is 10.</li> <li>How the LEP Assessment Date is the same or previous to the Snapshot Date.</li> <li>If the student does not have an LPF assessment taken by date with the type "LIP: LEP for lidentification" where the LEP Assessment taken by date with the type "LID: LEP for lidentification where the LEP Assessment Date is the same or previous to the Snapshot Date.</li> <li>If the student does not have an LPF assessment taken by date with the type "LID: LEP for lidentification" where the LEP Assessment taken by date with the type "LID: LEP for lidentification where the LEP Assessment taken by date with the type "LID: LEP for lidentification where the LEP Assessment taken by date with the type "LID: LEP for lidentification the snapshot Date.</li> <li>Only assessments tied to a State Test with State code 1-6, 05, 06 OR a District Test with code of 7-9 are selected.</li> <li>If multiple LPF or LID assessments with the highest ID.</li> </ul> | Alphanumeric,<br>1 character   | TestScore.result                     | Student<br>Informa<br>General<br>Assessn<br>LEP > R |
| Test Code                                | The code for the subject or<br>test. See the <b>Test Codes</b><br>following this table.                                                                                                    | Numeric, 4<br>digits           | CustomCourse.<br>StateTestingSubject | Schedul<br>Courses<br>Course                        |

### **Grade Level Options**

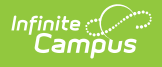

| Code | Description                                                                                                    |
|------|----------------------------------------------------------------------------------------------------|
| 03   | Grade 3                                                                                                    |
| 04   | Grade 4                                                                                                    |
| 05   | Grade 5                                                                                                    |
| 06   | Grade 6                                                                                                    |
| 07   | Grade 7                                                                                                    |
| 08   | Grade 8                                                                                                    |
| 09   | Grade 9                                                                                                    |
| 10   | Grade 10                                                                                                    |
| 11   | Grade 11                                                                                                    |
| 12   | Grade 12                                                                                                    |
| 13   | Grade 12+/Adult<br>13 = Grade 12+/Adult students may be<br>students who received Certificates of<br>Achievement or Course Completion and who<br>have returned for further education and to<br>possibly earn a regular or other diploma. |

### **Primary Exceptionality Codes**

| Code | Classification                                                      |
|------|---------------------------------------------------------------------|
| 00   | Not Applicable to this student                                      |
| 01   | Multiple Disabilities                                               |
| 02   | Orthopedic Impairment                                               |
| 03   | Blind or Low Vision (formerly Visual Impairment)                    |
| 04   | Deaf or Hard of Hearing (formerly Hearing Impairment)               |
| 05   | Emotional Disability (Full Time)                                    |
| 06   | Emotional disability (Other)                                        |
| 07   | Specific Learning Disability (formerly Learning Disability)         |
| 08   | Developmental Delay (Ages 3-5A only)                                |
| 09   | Language or Speech Impairment (formerly Communication Disorder)     |
| 10   | Mild Cognitive Disability (formerly Mild Mental Disability)         |
| 11   | Moderate Cognitive Disability (formerly Moderate Mental Disability) |
| 12   | Severe Cognitive Disability (formerly Severe Mental Disability)     |
| 14   | Deaf-blind                                                          |
| 15   | Autism spectrum disorder                                            |
| 16   | Traumatic brain injury                                              |
| 17   | Other health impairment                                             |

# Accommodations needed for the student to participate in State Testing

| Code | Accommodation            |
|------|--------------------------|
| N    | None (No Accommodations) |

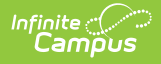

| Code | Accommodation                                  |
|------|------------------------------------------------|
| D    | American Sign Language                         |
| E    | Extra Time                                     |
| к    | Scribe                                         |
| L    | Large Print Booklet                            |
| Р    | Paper Booklet                                  |
| 1    | Braille: UEB and/or NEB with Nemeth Contracted |
| 9    | Alternative Indication of Response             |

#### **Test Codes**

Test codes report based on the Test(s) selected on the extract editor.

| Collection | Codes                                                                                                    |
|------------|----------------------------------------------------------------------------------------------------|
| ECA GQE    | <ul> <li>1004 = ECA GQE English 10</li> <li>2520 = ECA GQE Algebra I</li> </ul>                                                                                                    |
| ISTEP+     | <ul> <li>9900 = ISTEP+ Grades 3-8</li> <li>9901 = ISTEP+ ELA Retest checkbox</li> <li>9902 = ISTEP+ Math Retest checkbox</li> <li>9903 = ISTEP+ Grades 4 &amp; 6</li> <li>9904 = ISTEP+ Grades 5 &amp; 7</li> <li>9910 = 4th Grade ISTEP without I-READ3</li> <li>9920 = ISTEP+ High School Biology</li> <li>9921 = Biology, Advanced Placement</li> <li>9922 = Biology, International Baccalaureate Part 1</li> </ul> If the 4th Grade ISTEP without I-READ3 checkbox is marked on the student's enrollment, the code set 9911, 9912, and 9913 report. Otherwise, the codes report based on the student's grade level and the test boxes selected on their enrollment. Students in a Biology course (state code = 3024) report 9920. If a grade level / period combination does not identify another test code, 9900 reports. If the ISTEP+ Math Retest checkbox is marked on the Enrollments tab for Period R, 9901 reports. If the ISTEP+ ELA Retest checkbox is marked on the Enrollments tab for Period R, 9902 reports. |
| WIDA       | <ul> <li>8802 = WIDA ACCESS 2.0 ONLINE, Grades 1-12</li> <li>8810 = WIDA Tier A</li> <li>8820 = WIDA Tier B</li> <li>8830 = WIDA Tier C</li> <li>8840 = Kindergarten</li> <li>8850 = Alternate ACCESS</li> <li>If the WIDA Tier is blank, the Test Code element reports according to the student's grade level.</li> <li>If the Enrollment Grade reported is KG, the Test Code element reports 8840.</li> <li>If the Enrollment Grade reported is 1-12, the Test Code element reports 8802.</li> </ul>                                                                                                    |
| IREAD-3    | • 9975 = IREAD-3 Grade 3                                                                                                    |